# Copie arquivos com segurança de roteadores e switches da Cisco para o PC local

## Contents

Introduction Prerequisites Requirements Componentes Utilizados Informações de Apoio Problema Solução Informações Relacionadas

## Introduction

Este documento descreve como copiar com segurança os arquivos dos roteadores e switches da Cisco para o PC Windows/ Linux/ macOS local.

# Prerequisites

#### Requirements

A Cisco recomenda que você tenha conhecimento da acessibilidade do Secure Shell (SSH) para o dispositivo com acesso de nível de privilégio 15.

#### **Componentes Utilizados**

As informações neste documento são baseadas nestas versões de software e hardware:

- Switch Cisco C9300-24P com Cisco IOS® 17.03.05
- SO Windows 10
- SO RedHat Linux

The information in this document was created from the devices in a specific lab environment. All of the devices used in this document started with a cleared (default) configuration. Se a rede estiver ativa, certifique-se de que você entenda o impacto potencial de qualquer comando.

# Informações de Apoio

O processo para copiar os arquivos dos roteadores/switches Cisco para PC Windows/ Linux/ macOS local de forma segura sem a necessidade de qualquer servidor ou software externo como o Trivial File Transfer Protocol (TFTP), o File Transfer Protocol (FTP), o Secure File Transfer Protocol (SFTP) ou o Secure Copy Protocol (SCP) é descrito neste documento.

# Problema

Às vezes, em um ambiente seguro, é difícil chegar a um servidor TFTP/ FTP/ SFTP/ SCP para copiar arquivos como pcap, arquivos de travamento e imagens do Cisco IOS de roteadores e switches para fontes externas. É possível que o firewall bloqueie as portas usadas por qualquer um desses protocolos mencionados anteriormente entre os dispositivos origem e destino.

### Solução

Com a SCP habilitada no dispositivo Cisco, você pode copiar o arquivo de dispositivos sem qualquer servidor ou aplicativo para seu PC local.

Esta é a configuração mínima necessária no dispositivo.

```
hostname Switch
!
interface GigabitEthernet0/0
 ip address 10.197.249.101 255.255.255.0
 no shut
!
ip route 0.0.0.0 0.0.0.0 10.197.249.1
!
aaa new-model
1
aaa authentication login default local
aaa authorization exec default local
!
ip domain name cisco.com
!
!--- key used in this example is 1024
!
crypto key generate rsa
```

```
username cisco privilege 15 secret 5 <redacted>
!
line vty 0 x
transport input ssh
login local
!
ip scp server enable
! we can disable the above command after copy is completed
!
end
!--- optional
!
ip ssh time-out 60
ip ssh authentication-retries 5
ip ssh version 2
!
Copie os arquivos do roteador/switch Cisco com o uso deste comando no Windows/Mac/Linux
local:
```

scp username@<ip\_address\_of\_the\_device>:flash:/filename
Windows 10:

C:\Users\mmehtabu.CISCO>cd /

#### $\texttt{C:} \ \texttt{cd}$ ios

#### C:\ios>dir

Volume in drive C has no label. Volume Serial Number is xxxx-yyyy

Directory of C:\ios 05-01-2023 09.32 AM <DIR> .

05-01-2023 09.32 AM <DIR> .. 0 File(s) 0 bytes 2 Dir(s) 163,191,525,376 bytes free C:\ios> scp cisco@10.197.249.101:flash:/mycap.pcap . Password: 100% 33MB 105.8KB/s 05:19 mycap.pcap Connection to 10.197.249.101 closed by remote host. C:\ios>**dir** Volume in drive C has no label. Volume Serial Number is xxxx-yyyy Directory of C:\ios 05-01-2023 09.39 AM <DIR> . 05-01-2023 09.39 AM <DIR> .. 05-01-2023 09.40 AM 1,606,582 mycap.pcap 1 File(s) 1,606,582 bytes 2 Dir(s) 163,182,600,192 bytes free Linux: [root@root0 ~]# pwd /root [root@root ~]# **1s -1** total 1 drwxr-xr-x. 2 root root 6 Apr 6 2022 Pictures [root@root ~]# scp cisco@10.197.249.101:flash:/mycap.pcap . Password: 100% 45MB 2.9MB/s 00:15 flash:/mycap.pcap [root@cpnr000 ~]# **ls -1** total 1580 -rw-r--r-. 1 root root 1606582 Jan 5 09:47 mycap.pcap drwxr-xr-x. 2 root root 6 Apr 6 2022 Pictures O macOS tem um comando semelhante:

scp username@<ip\_address\_of\_the\_device>:flash:/filename

#### Informações Relacionadas

- Guia de configuração do Secure Shell
- Copiar Imagens do Cisco IOS para Roteadores e Switches com Segurança
- Suporte Técnico e Documentação Cisco Systems

#### Sobre esta tradução

A Cisco traduziu este documento com a ajuda de tecnologias de tradução automática e humana para oferecer conteúdo de suporte aos seus usuários no seu próprio idioma, independentemente da localização.

Observe que mesmo a melhor tradução automática não será tão precisa quanto as realizadas por um tradutor profissional.

A Cisco Systems, Inc. não se responsabiliza pela precisão destas traduções e recomenda que o documento original em inglês (link fornecido) seja sempre consultado.